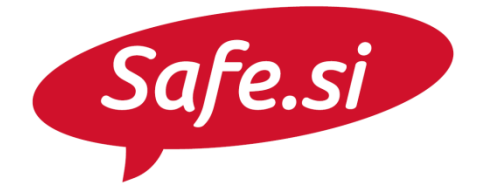

Center za varnejši internet

# SAFE.SI VODIČ Nastavitve zasebnost v aplikaciji Musical.ly

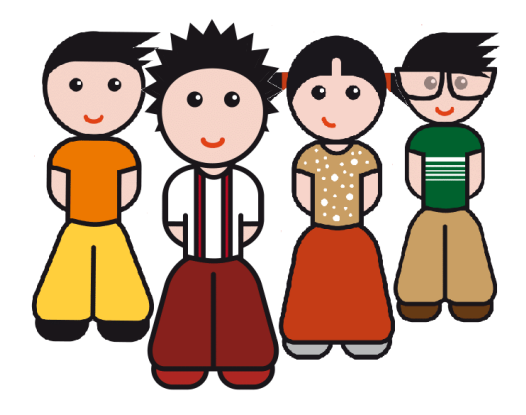

Univerza *v Ljubljani* Fakulteta *za družbene vede* 

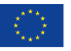

S sofinanciranjem Evropske unije Instrument za povezovanje Evrope REPUBLIKA SLOVENIJA MINISTRSTVO ZA JAVNO UPRAVO

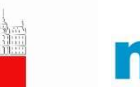

misss arnes

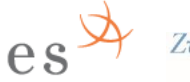

ZvezaPrijateljev MladineSlovenije

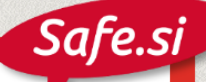

## Nastavitev zasebnega računa

Račun je privzeto nastavljen tako, da lahko objave vidijo vsi.

**1.** V orodni vrstici na dnu zaslona izberemo sliko glave - moj profil.

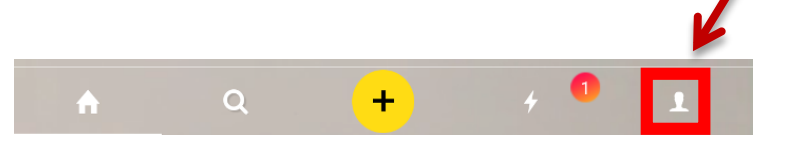

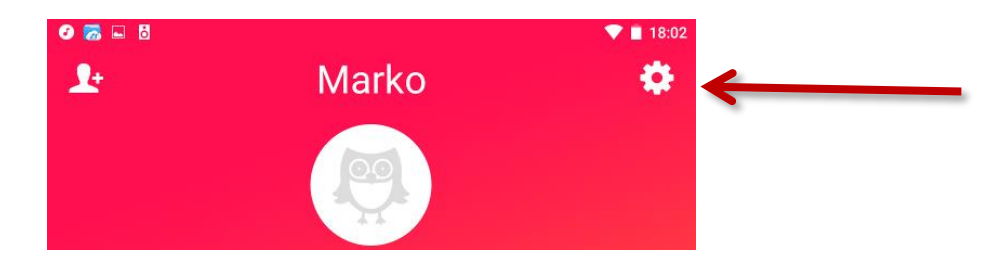

**2.** Desno zgoraj kliknemo na zobato kolo – nastavitve.

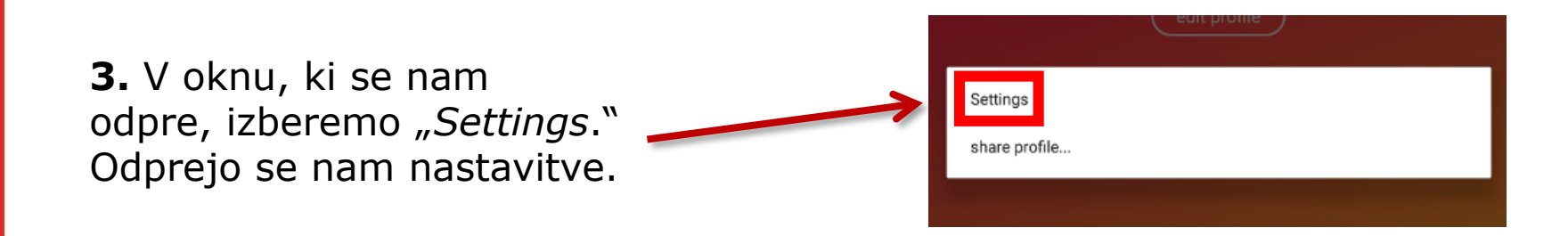

**4.** Po zaslonu se premaknemo navzdol, da se nam pojavi rubrika *"Privacy*."

- **5.** Z vklopom možnosti v rubriki *"Privacy*" določimo stopnjo zasebnosti:
- "only friends can direct.ly me" sporočila nam lahko pošiljajo samo prijatelji;
- "hide location info" skrijemo podatek o svoji lokaciji;
- "private account" račun naredimo zaseben – objave lahko vidijo samo sledilci, ki jih sprejmemo.

|                                                                                | ♥ 🗎 06:02 |
|--------------------------------------------------------------------------------|-----------|
| ← settings                                                                     |           |
| 😮 get muser T-shirt                                                            |           |
| account settings                                                               |           |
| account information                                                            |           |
| quality                                                                        |           |
| language                                                                       |           |
| region                                                                         |           |
| push notification settings                                                     |           |
| animated thumbnails                                                            |           |
| manage block list                                                              |           |
| manage best fan forever list                                                   |           |
| privacy                                                                        |           |
| only friends can direct.ly me                                                  | -         |
| hide location info                                                             | -         |
| private account                                                                | -         |
| when your account is private, only people you approve can see your musical.lys |           |
| my coins                                                                       |           |
| with coins you can buy virtual gifts on musical.ly                             |           |
| terms of use                                                                   |           |
|                                                                                |           |

Safe.si

# Safe.si

## Blokiranje uporabnika

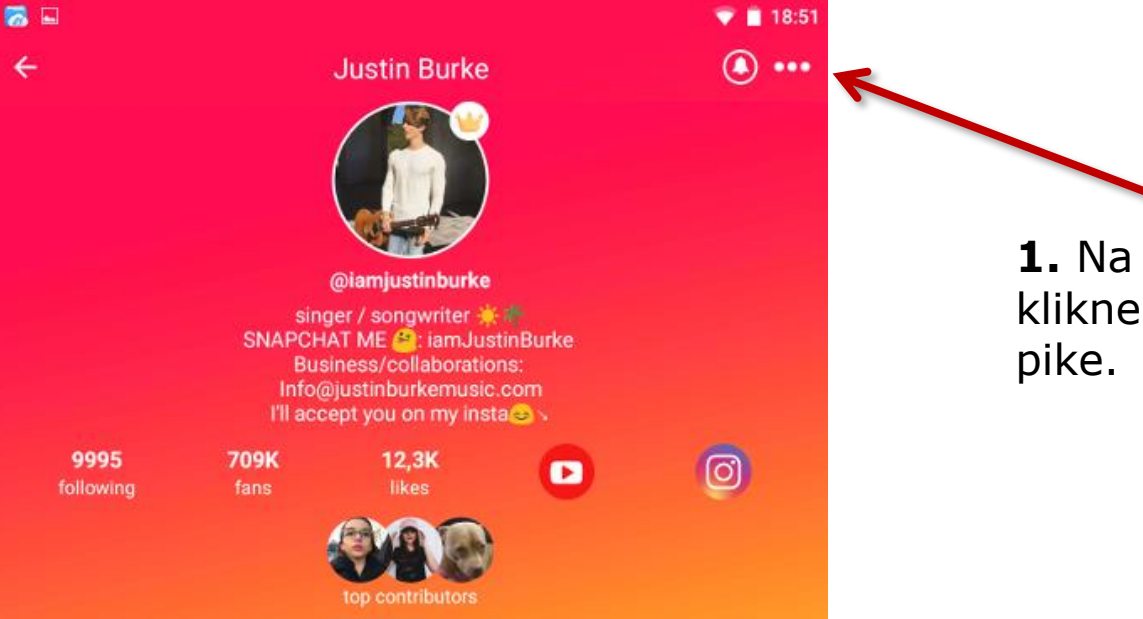

**1.** Na uporabnikovem profilu kliknemo na "…" – tri bele pike.

2. V oknu, ki se odpre,
izberemo *"block this user.*"
Prikaže se nam obvestilo, da smo uporabnika blokirali.

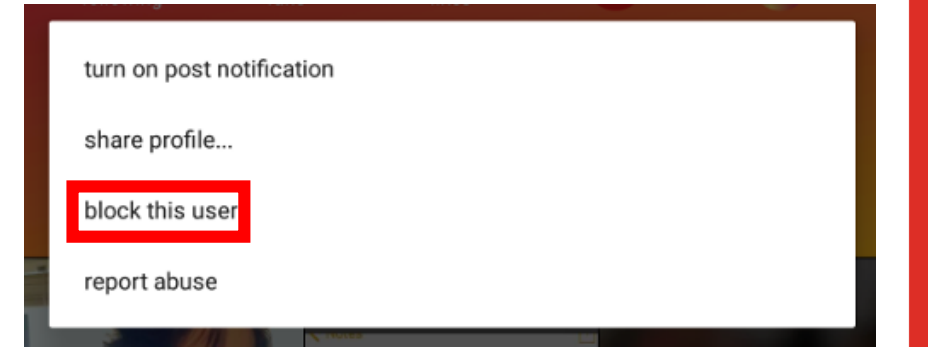

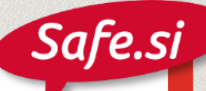

# Prijava uporabnika, ki objavlja neprimerne posnetke

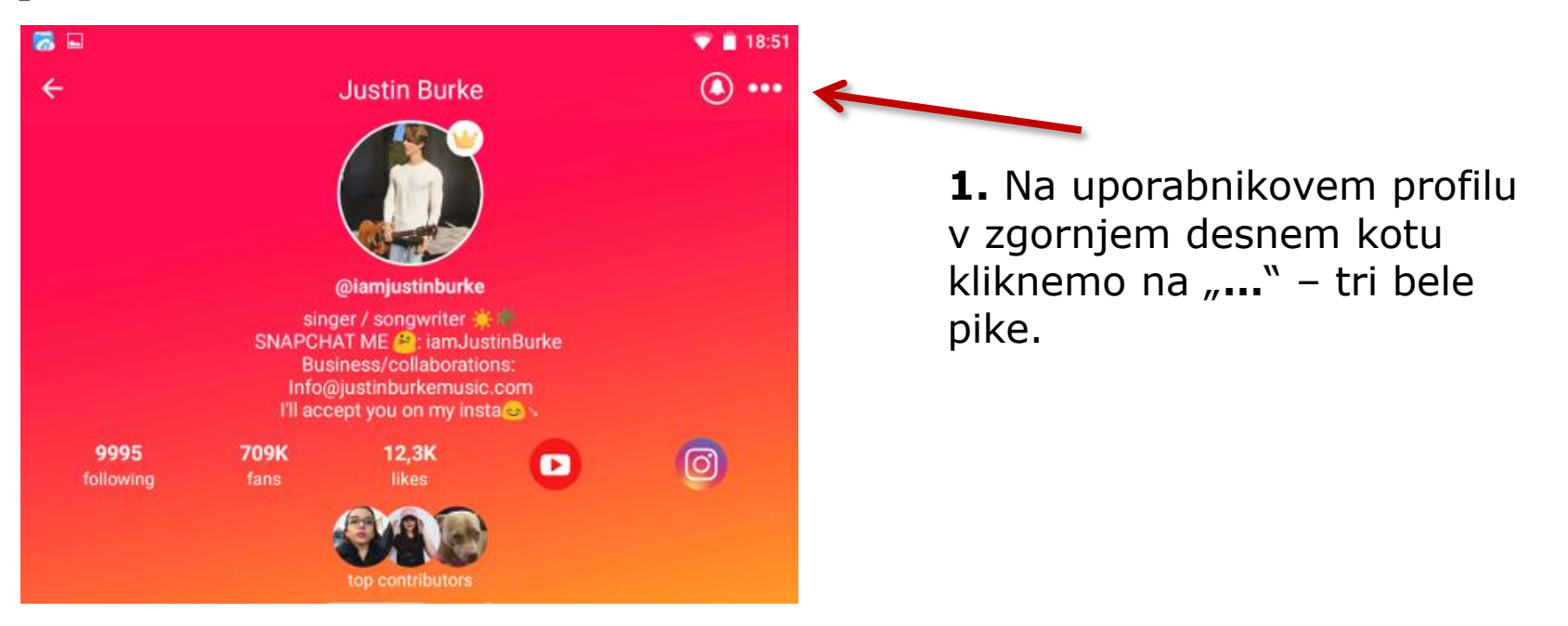

# **2.** V oknu, ki se odpre, izberemo *"report abuse*."

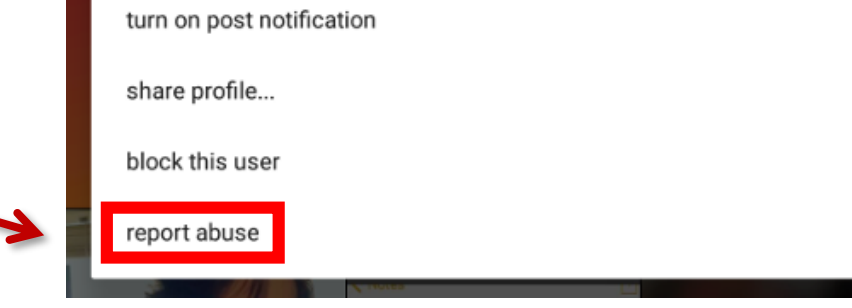

**3.** Izberemo obliko neprimerne vsebine oz. videov, ki jih uporabnik objavlja. Na voljo imamo "neprimeren jezik," posnetki "spolnosti ali nasilja," "nezaželene vsebine," in drugo. inappropriate language sex or violence spam others

**4.** Odpre se nam okno, v katerem napišemo razlog, zakaj je uporabnikova vsebina neprimerna. Pojasnilo napišemo v angleščini in ne sme biti daljše od 140 znakov. Ko zaključimo, izberemo *"Done*" v desnem zgornjem kotu.

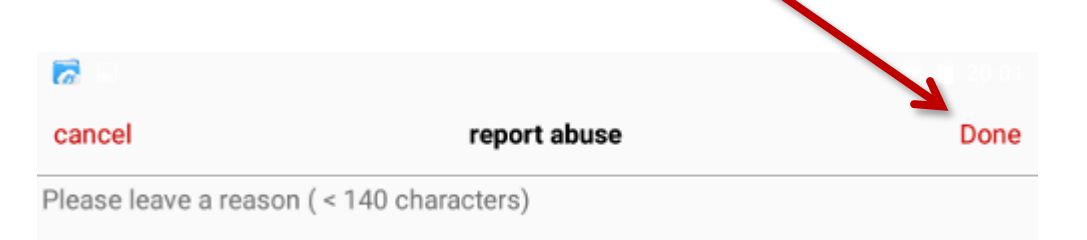

Safe.si

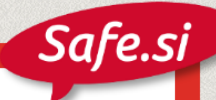

#### Prijava neprimernega videa

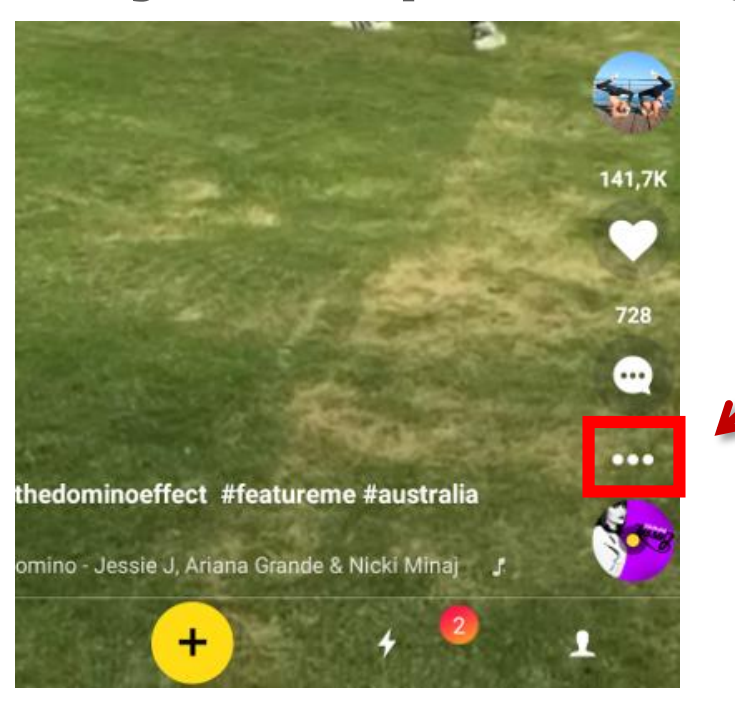

**2.** Izberemo *"report abuse*" na dnu menija, ki se nam odpre.

**1.** Če naletimo na neprimeren videoposnetek, ga lahko prijavimo tako, da pri prikazu videoposnetka kliknemo na tri bele pike "…" v desnem spodnjem delu zaslona.

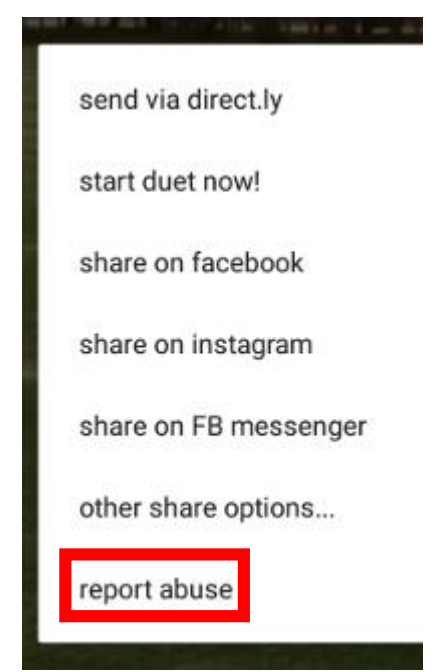

**3.** Izberemo tip neprimerne vsebine. Na voljo imamo "neprimeren jezik," posnetki "spolnosti ali nasilja," "nezaželene vsebine," in drugo.

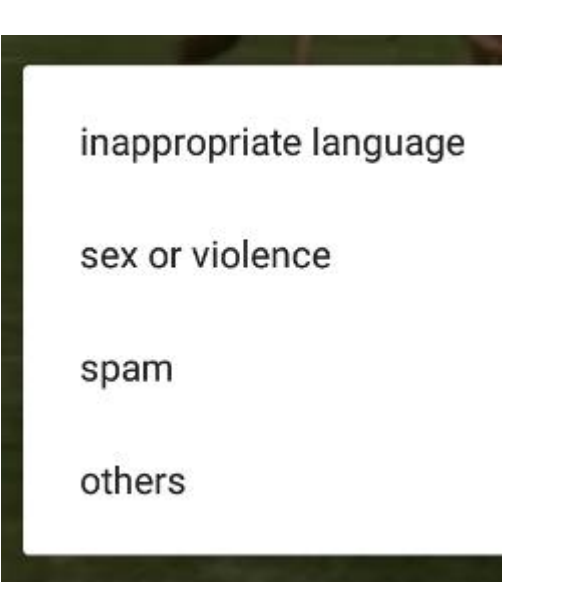

**4.** Odpre se nam okno, v katerem napišemo razlog, zakaj je vsebina neprimerna. Pojasnilo napišemo v angleščini in ne sme biti daljše od 140 znakov. Ko zaključimo, izberemo *"Done*" v desnem zgornjem kotu.

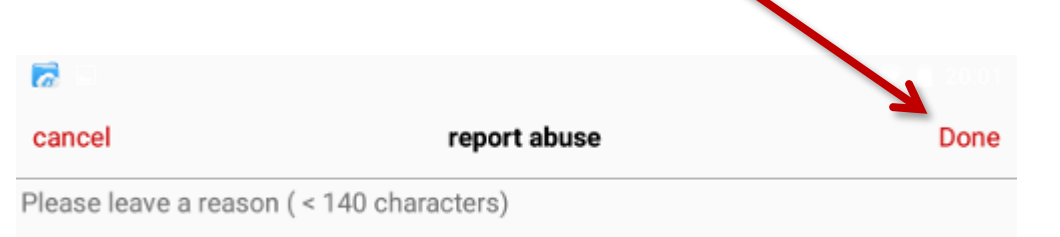

Safe.si

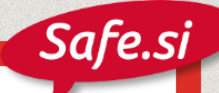

### Izbris računa

V času nastanka vodiča izbris računa ni bil možen. Avtorji aplikacije so zapisali, da naj bi v prihodnje omogočili izbris profila, niso pa navedli, kdaj bo to omogočeno.

Več informacij o možnosti izbrisa računa je na <u>spletni strani o izbrisu računa.</u>

Spletna stran z navodili za uporabo.

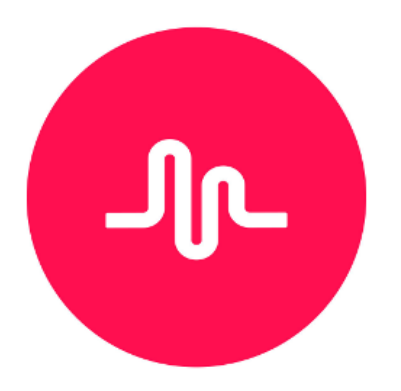